# Applikation

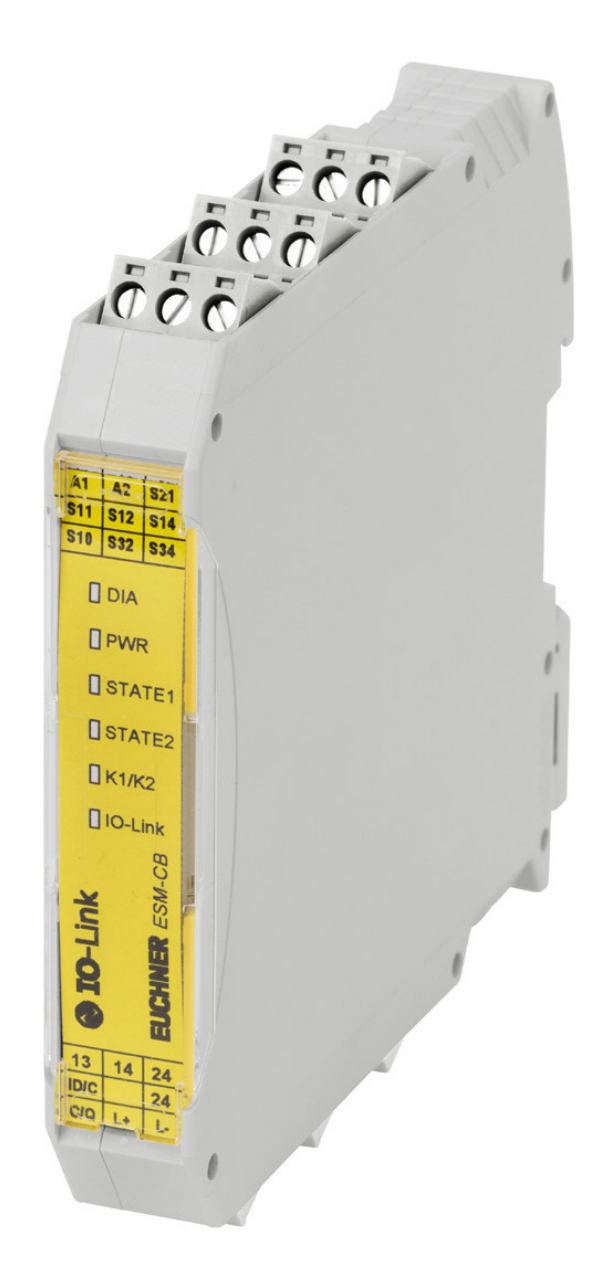

# Anbindung ESM-CB-AZ-FI2-BR-IO-158875 an SIEMENS I/O-Link Master

ab V1.02

# Inhalt

| 1.  | Zu diesem Dokument |                                                                       |           |  |  |  |  |  |  |
|-----|--------------------|-----------------------------------------------------------------------|-----------|--|--|--|--|--|--|
|     | 1.1.               | Version                                                               | 3         |  |  |  |  |  |  |
|     | 1.2.               | Gültigkeit                                                            | 3         |  |  |  |  |  |  |
|     | 1.3.               | Zielgruppe                                                            | 3         |  |  |  |  |  |  |
|     | 1.4.               | Ergänzende Dokumente                                                  | 3         |  |  |  |  |  |  |
|     | 1.5.               | Hinweis                                                               | 3         |  |  |  |  |  |  |
| 2.  | Verw               | wendete Bauteile / Module                                             | 4         |  |  |  |  |  |  |
|     | 2.1.               | EUCHNER                                                               | 4         |  |  |  |  |  |  |
|     | 2.2.               | Andere                                                                | 4         |  |  |  |  |  |  |
|     | 2.3.               | Software                                                              | 4         |  |  |  |  |  |  |
| 3.  | Funk               | ktionsbeschreibung                                                    | 4         |  |  |  |  |  |  |
| Л   | Übor               | reicht dar Anschlüssa                                                 | 5         |  |  |  |  |  |  |
| 4.  | 4 1                | FSM-CB-A7-                                                            | <b>5</b>  |  |  |  |  |  |  |
| E   | Duine              | -iniallas Cabalthild                                                  | c         |  |  |  |  |  |  |
| э.  | Prinz              |                                                                       | 0         |  |  |  |  |  |  |
| 6.  | Proje              | Projektierung des ESM-CB-AZ im SIEMENS PCT Tool                       |           |  |  |  |  |  |  |
|     | 6.1.               | . Installieren der IODD-Datei                                         |           |  |  |  |  |  |  |
|     | 6.2.               | .2. Einbindung ESM-CB-AZ                                              |           |  |  |  |  |  |  |
|     | 6.3.               | Konfiguration in den IO-Link Master laden                             | 9         |  |  |  |  |  |  |
| 7.  | Einle              | esen der zyklischen Prozessdaten                                      | 9         |  |  |  |  |  |  |
| 8.  | Einle              | esen der azyklischen Daten                                            | 11        |  |  |  |  |  |  |
|     | 8.1.               | Indexierung der Schalter (Devices) zur azyklischen Datenkommunikation | 11        |  |  |  |  |  |  |
|     |                    | 8.1.1. Lesender Dienst Index 16 23                                    |           |  |  |  |  |  |  |
|     |                    | 8.1.2. Lesender Dienst Index 100<br>8.1.3 Lesender Dienst Index 101   | 11<br>12  |  |  |  |  |  |  |
|     |                    | 8.1.4. Lesender Dienst Index 102                                      |           |  |  |  |  |  |  |
|     |                    | 8.1.5. Lesender Dienst Index 103                                      |           |  |  |  |  |  |  |
|     | 8.2                | 8.1.6. Schreib-/Lesedienst index 201 231                              | 12<br>1/1 |  |  |  |  |  |  |
|     | 0.2.               |                                                                       |           |  |  |  |  |  |  |
| 9.  | Abho               | olen der azyklischen Kommunikationsdaten                              | 15        |  |  |  |  |  |  |
|     | 9.1.               | Verwenden der TIA-Portal Bibliothek                                   | 15        |  |  |  |  |  |  |
|     | 9.2.               | Erklärungen zum verwendeten IOL-Baustein                              |           |  |  |  |  |  |  |
| 10. | Beis               | spiel mittels SIEMENS IOL Baustein                                    |           |  |  |  |  |  |  |
| 11. | Beis               | biel EUCHNER Bausteinbibliothek                                       |           |  |  |  |  |  |  |
| 12  | Wich               | ,<br>htiger Hinweis – Ritte unhedingt sorgfältig heachten!            | 26        |  |  |  |  |  |  |
| 12. | WICI               | ntiger Hinweis – Bitte unbedingt sorgraftig beachten!                 |           |  |  |  |  |  |  |

# 1. Zu diesem Dokument

### 1.1. Version

| Version  | Datum      | Änderung/Erweiterung | Kapitel |
|----------|------------|----------------------|---------|
| 01-07/19 | 04.07.2019 | Erstellung           | Alle    |
|          |            |                      |         |
|          |            |                      |         |

## 1.2. Gültigkeit

Dieses Dokument dient zur Einbindung und Projektierung des ESM-CB-AZ-FI2-BR-IO-158875 an einen SIEMENS I/O-Link Master mit dem TIA-Portal Version V13, Version V14 und Version V15.

## 1.3. Zielgruppe

Konstrukteure und Anlagenplaner für Sicherheitseinrichtungen an Maschinen, sowie Inbetriebnahme- und Servicefachkräfte, die über spezielle Kenntnisse im Umgang mit Sicherheitsbauteilen sowie über Kenntnisse bei der Installation, Inbetriebnahme, Programmierung und Diagnose von speicherprogrammierbaren Steuerungen (SPS) und Bussystemen verfügen.

## 1.4. Ergänzende Dokumente

Die Gesamtdokumentation für diese Applikation besteht aus folgenden Dokumenten:

| Dokumenttitel<br>(Dokumentnummer)                                                                   | Inhalt                                                                             |     |
|----------------------------------------------------------------------------------------------------|------------------------------------------------------------------------------------|-----|
| Betriebsanleitung<br>(2510145)                                                                      | Betriebsanleitung Berührungsloser Sicherheitsschalter CES-I-BRC07 (Uni-/Multicode) | www |
| Sicherheitsinformationen<br>und Wartung<br>Sicherheitsschalter<br>CES-AP/CES-AR/CES-BR<br>(2500232) | Grundlegende Informationen zur sicheren Inbetriebnahme und Wartung                 |     |
| Betriebsanleitung<br>(2522722)                                                                      | Betriebsanleitung Sicherheitsmodul ESM-CB-AZ-FI2-BR-IO-158875                      | www |
| Sicherheitsinformationen<br>und Wartung<br>Sicherheitsmodul<br>ESM-CB-AZ<br>(2522723)               | Grundlegende Informationen zur sicheren Inbetriebnahme und Wartung                 |     |
| Ggf. beiliegende Daten-<br>blätter                                                                  | Artikelspezifische Information zu Abweichungen oder Ergänzungen                    |     |

## 1.5. Hinweis

Diese Applikation basiert auf der Betriebsanleitung des Sicherheitsmoduls ESM-CB-AZ-FI2-BR-IO-158875. Die technischen Details sowie weitere Informationen entnehmen Sie bitte der Betriebsanleitung.

# 2. Verwendete Bauteile / Module

## 2.1. EUCHNER

| Beschreibung                             | Bestellnummer / Artikelnummer       |
|------------------------------------------|-------------------------------------|
| Sicherheitsmodul                         | 158875 / ESM-CB-AZ-FI2-BR-IO-158875 |
| Not-Halt                                 | 105017 / ES-FB1W-XW1E-BV412MFR-YO   |
|                                          | 105018 / ES-FB1W-XW1E-LV412Q4MFR-YO |
| Sicherheitsschalter auf Transponderbasis | 157920 / CES+BR-U-C07-SA-157920     |
|                                          | 156233 / CES+BR-M-C07-SA-156233     |

**Tipp**: Weitere Informationen und Downloads zu den o.g. EUCHNER-Produkten finden Sie unter <u>www.euchner.de</u>. Geben Sie einfach die Bestellnummer in die Suche ein.

## 2.2. Andere

| Beschreibung                    | Bestellnummer / Artikelnummer |
|---------------------------------|-------------------------------|
| SIMATIC S7-1215 FC DC/DC/DC     | 6ES7 215-1AF40-0XB0           |
| SIMATIC S7-1200, SM1278 IO-Link | 6ES7 278-4BD32-0XB0           |

## 2.3. Software

| Beschreibung                         | Version                         |
|--------------------------------------|---------------------------------|
| Totally Integrated Automation Portal | Version V14 SP1 Update 6        |
| STEP 7 Professional                  | Version V14 SP1 Update 6        |
| STEP 7 Safety                        | Version V14 SP1 Update 6        |
| SIMATIC S7-PCT                       | Version 3.5 Release 305.1.110.1 |

# 3. Funktionsbeschreibung

Das ESM-CB-AZ-FI2-BR-IO-158875 dient in dieser Applikation zum Übertragen der Prozessdaten und asynchronen Daten der angeschlossenen Schalter an eine Steuerung. Die Daten werden über einen IO-Link Master an die Steuerung übertragen und verarbeitet. Die Verarbeitung der asynchronen Kommunikationsdaten erfolgt mit Hilfe der Siemens IO-Link Bausteinbibliothek welche mit der Beitrags-ID: 82981502 unter https://support.industry.siemens.com heruntergeladen werden kann.

# 4. Übersicht der Anschlüsse

## 4.1. ESM-CB-AZ-..

| Bezeichnung Funktion     |                                                                                   | Verwendung in diesem Beispiel                                                                                         |  |  |
|--------------------------|-----------------------------------------------------------------------------------|----------------------------------------------------------------------------------------------------|--|--|
| A1/A2                    | Spannungsversorgung                                                               | A1: Anschluss an DC 24 V; A2: Anschluss an Masse, DC 0V                                                               |  |  |
| C/Q                      | IO-Link Schalt- und Kommunikationsleitung                                         | Kommunikationsanschluss an IO-Link Master C/Q1                                                                        |  |  |
| L+/L-                    | Versorgung IO-Link                                                                | Anschluss Spannungsversorgung vom IO-Link Master.<br>L+: Anschluss IO-Link Master L1; L-: Anschluss IO-Link Master M1 |  |  |
| ID/C                     | Diagnoseeingang Sicherheitsschalter                                               | Eingang der Kommunikationsdaten des Schalters bzw. der BR-Schal-<br>terkette.                                         |  |  |
| OM                       | Digitaler Meldeausgang                                                            | In diesem Beispiel nicht verwendet                                                                                    |  |  |
| S10                      | Versorgungseingang für S14                                                        | Anschluss Not-Halt Kanal 2                                                                                            |  |  |
| S14                      | Eingang Sensorkreis S1 (Kanal 2)                                                  |                                                                                                    |  |  |
| S11                      | Versorgungsausgang für S12 und S21                                                | Anschluss Not-Halt Kanal 1                                                                                            |  |  |
| S12                      | Eingang Sensorkreis S1 (Kanal 1)                                                  |                                                                                                    |  |  |
| \$32                     | OSSD-Eingang Sensorkreis S2 (Kanal 1), Eingang für<br>FO1A aus BR-Reihenschaltung | Anschluss der Sicherheitsausgänge des Schalters bzw. der BR-Schal-<br>terkette.                                       |  |  |
| \$34                     | OSSD-Eingang Sensorkreis S2 (Kanal 2), Eingang für F01B aus BR-Reihenschaltung    |                                                                                                    |  |  |
| S21                      | Eingang für Startkreis                                                            | Anschluss an S12 für Funktion Automatischer Start                                                                     |  |  |
| 13-14                    | Sicherheitskontakt                                                                | Freigabepfade                                                                                                    |  |  |
| 23-24 Sicherheitskontakt |                                                                                   | In diesem Beispiel nicht verwendet.                                                                                   |  |  |

DE

# 5. Prinzipielles Schaltbild

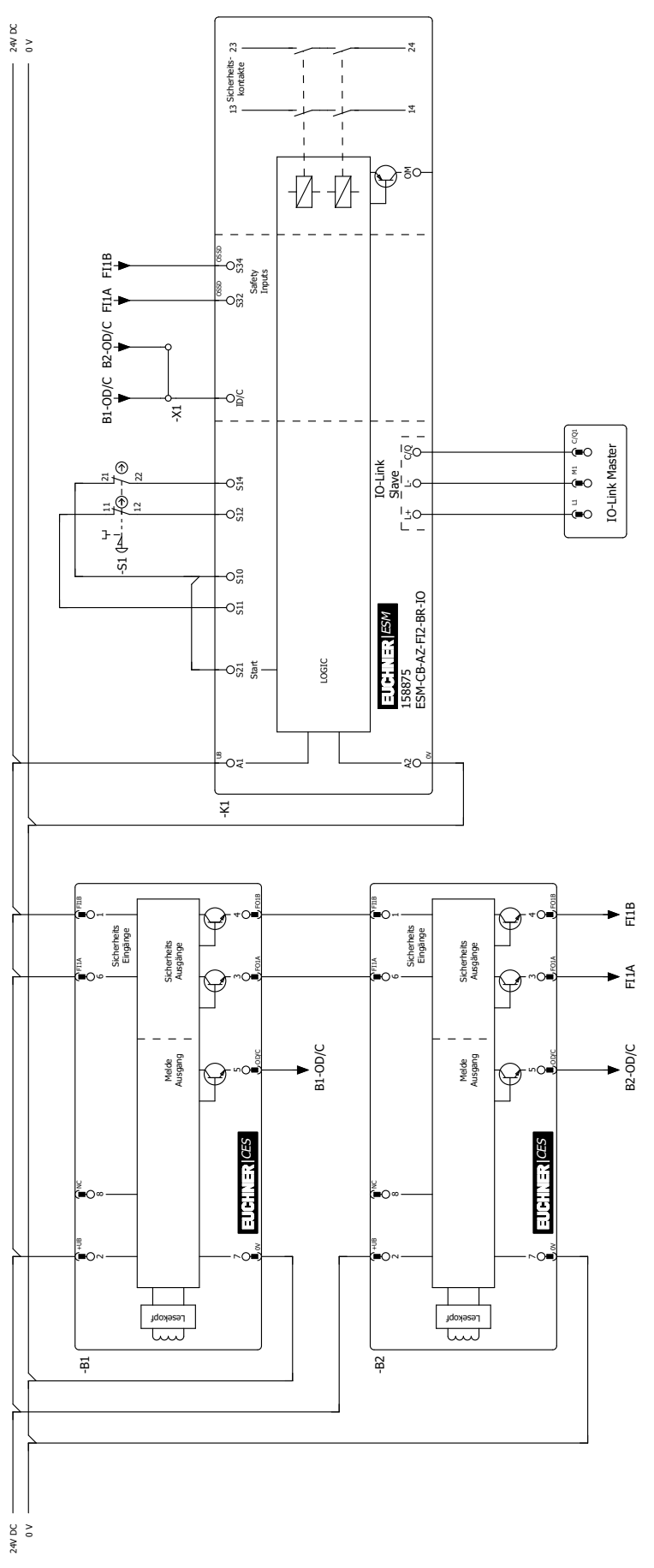

Bild 1: Anschluss Sicherheitsmodul ESM-CB-AZ-.. an SIEMENS I/O-Link Master

# 6. Projektierung des ESM-CB-AZ-. im SIEMENS PCT Tool

## 6.1. Installieren der IODD-Datei

Um das ESM-CB-AZ-FI2-BR-IO-158875 in den SIEMENS I/O-Link Master einzubinden, benötigen Sie in Abhängigkeit der Anzahl und Art der verwendeten Sicherheitsschalter die zugehörige Gerätebeschreibungsdatei im IODD-Format:

| IODD                                             | Anzahl Eingangsprozessdaten<br>(Bytes) | Anzahl Ausgangsprozessdaten<br>(Bytes) |
|--------------------------------------------------|----------------------------------------|----------------------------------------|
| Euchner-ESM_CB_158857_6x1-20181116-I0DD1.1.xml   | 6                                      | 1                                      |
| Euchner-ESM_CB_158857_11x1-20181116-IODD1.1.xml  | 11                                     | 1                                      |
| Euchner-ESM_CB_158857_11x6-20181116-IODD1.1.xml  | 11                                     | 6                                      |
| Euchner-ESM_CB_158857_21x1-20181116-IODD1.1.xml  | 21                                     | 1                                      |
| Euchner-ESM_CB_158857_21x11-20181116-IODD1.1.xml | 21                                     | 11                                     |
| Euchner-ESM_CB_158857_31x16-20181116-IODD1.1.xml | 31                                     | 16                                     |

Die IODD-Dateien finden Sie auf www.euchner.de im Downloadbereich. Verwenden Sie immer die neueste IODD-Datei.

Zum Installieren der IODD-Datei gehen Sie wie folgt vor:

1. Starten Sie in der Gerätesicht im TIA-Portal mit einem Rechtsklick auf den IO-Link Master das PCT Device Tool.

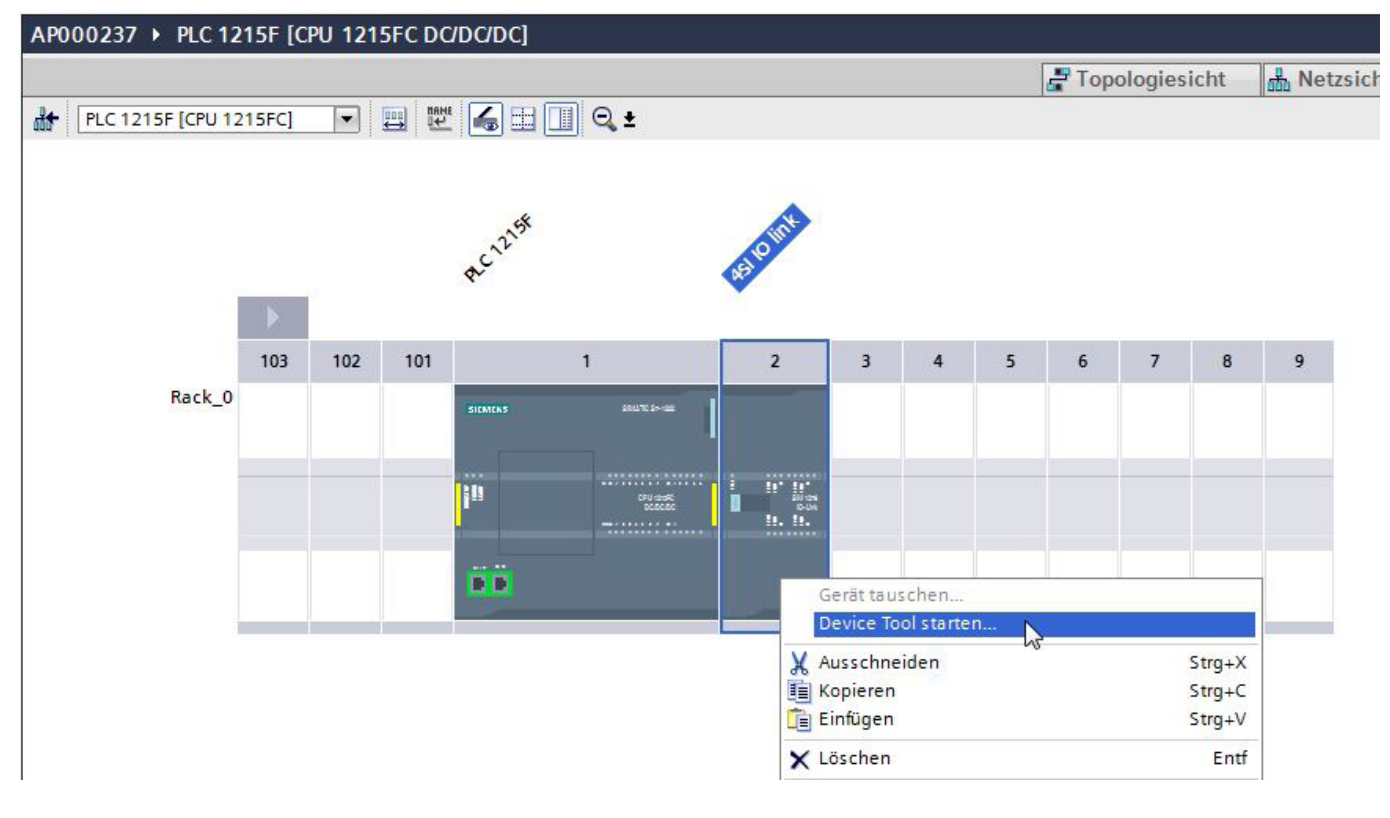

Bild 2: PCT Device Tool starten

2. Klicken Sie auf Extras und wählen Sie IODD importieren... aus.

| K SIMATIC S7-PCT - PLC 1215F        |                                   |  |
|-------------------------------------|-----------------------------------|--|
| Datei Bearbeiten Ansicht Zielsystem | Extras Hilfe                      |  |
| 🕑 🕒 🗗 📮 🗶 🖻 🖻 🗙 🛄 🖸 🗙               | IODD importieren                  |  |
| ▼ 🔄 PLC 1215F*                      | IODD Herstellerliste              |  |
| [Steckplatz 4] 4SI IO link          | Katalog exportieren               |  |
|                                     | Katalog importieren               |  |
|                                     | Standard-Katalog wiederherstellen |  |
|                                     | Unterstützte Baugruppen           |  |
|                                     | Benutzerrolle                     |  |
|                                     | Sprache >                         |  |
|                                     | Kommunikations-Einstellungen      |  |
|                                     | Fore informationen                |  |

#### Bild 3: PCT Tool IODD importieren

3. Wählen Sie das IODD-Quellverzeichnis aus und importieren Sie die IODD.

| rnungen des<br>eigen für:<br>DD-Date | IODD-Checkers Anw | ender •            |                  |                         |                    |              | Durchsuche     |
|--------------------------------------|-------------------|--------------------|------------------|-------------------------|--------------------|--------------|----------------|
| usgewählt                            | IODD Dateiname    | Herstellemame      | Geräte ID        | Gerätefamilie           | Gerätename         | Version      | Device-Details |
| <b>V</b>                             | Euchner-ESM_CB_1  | EUCHNER GmbH +     | 65793            | ESM-CB                  | ESM-CB-AZ-FI2-BR-I | 2018-11-16 I | Anzeigen       |
| V                                    | Euchner-ESM_CB_1  | EUCHNER GmbH +     | 65794            | ESM-CB                  | ESM-CB-AZ-FI2-BR-I | 2018-11-16   | Anzeigen       |
|                                      | Euchner-ESM_CB_1  | EUCHNER GmbH +     | 65796            | ESM-CB                  | ESM-CB-AZ-FI2-BR-I | 2018-11-16 I | Anzeigen       |
|                                      | Euchner-ESM_CB_1  | EUCHNER GmbH +     | 65795            | ESM-CB                  | ESM-CB-AZ-FI2-BR-I | 2018-11-16   | Anzeigen       |
| V                                    | Euchner-ESM_CB_1  | EUCHNER GmbH +     | 65797            | ESM-CB                  | ESM-CB-AZ-FI2-BR-I | 2018-11-16 I | Anzeigen       |
| V                                    | Euchner-ESM_CB_1  | EUCHNER GmbH +     | 65798            | ESM-CB                  | ESM-CB-AZ-FI2-BR-I | 2018-11-16   | Anzeigen       |
|                                      |                   |                    | III              |                         |                    |              |                |
| lle auswähl                          | en Alle abwählen  | IODDs aus dem Inte | rnet mit dem IOE | DD-Finder herunterladen |                    |              |                |

Bild 4: IODD Import

## 6.2. Einbindung ESM-CB-AZ-.

Das ESM-CB-AZ-FI2-BR-IO-158875 aus dem IO-Link Katalog auswählen und per Drag&Drop dem der Verdrahtung entsprechenden Port hinzufügen. Anschließend erfolgt die Einstellung der Parameter Prüfschärfe und Datenspeicherung.

| Parameter: Prüfsch                  | närfe                                                                                                    |                                                                                                    |                                                                                               |                 |                                |                                              |      |                    |                                                                                                   |
|-------------------------------------|----------------------------------------------------------------------------------------------------|----------------------------------------------------------------------------------------------------|-----------------------------------------------------------------------------------------------|-----------------|--------------------------------|----------------------------------------------|------|--------------------|---------------------------------------------------------------------------------------------------|
| Keine Prüfung                       |                                                                                                    | Es erfolgt keine Übe                                                                                                    | Es erfolgt keine Überprüfung, ob das angeschlossene Gerät dem projektierten Gerät entspricht. |                 |                                |                                              |      |                    |                                                                                                   |
| Typkompatibel [Werkseinstellung]    |                                                                                                    | Der IO-Link Master überprüft, ob das angeschlossene Gerät die Funktionalität des projektierten Geräts erfüllen kann. Wenn nicht, wird das angeschlossene Gerät als falsches Gerät markiert. |                                                                                               |                 |                                |                                              |      |                    |                                                                                                   |
| Parameter: Backup                   | Level                                                                                                    |                                                                                                    |                                                                                               |                 |                                |                                              |      |                    |                                                                                                   |
| Keine                               |                                                                                                    | Der Datenspeichern                                                                                                    | nechanismus                                                                                   | ist deaktivie   | rt und der                     | gespeicherte P                               | aran | netersatz dies     | es Ports wird gelöscht.                                                                           |
| Backup & Restore [Werkseinstellung] |                                                                                                    | Der Datenspeichermechanismus kann Daten in das angeschlossene Gerät schreiben und aus dem angeschlossenen Gerät lesen.                                                                      |                                                                                               |                 |                                |                                              |      |                    |                                                                                                   |
| Restore                             |                                                                                                    | Der Datenspeichern                                                                                                    | nechanismus                                                                                   | kann Daten      | in das ang                     | geschlossene Ge                              | erät | schreiben.         |                                                                                                   |
| Ports Adressen Status 1&M           | Commands                                                                                                    |                                                                                                    |                                                                                               |                 |                                |                                              | -    | Katalog            | 4 ×                                                                                               |
| Allgemeine Master-I                 | nformationen                                                                                                    |                                                                                                    |                                                                                               |                 |                                |                                              | -    | Textsuche          | •                                                                                                 |
| Produktname: SM 1278 IO             | )-Link Master                                                                                                    |                                                                                                    | ]                                                                                             |                 |                                |                                              |      |                    | find Hin                                                                                          |
| Artikelnummer: 6ES7 278-4           | BD32-0XB0                                                                                                    |                                                                                                    | ]                                                                                             |                 |                                |                                              |      | Profil: V1.0 upd.) | /11 -                                                                                             |
| Kommentar:                          |                                                                                                    |                                                                                                    |                                                                                               |                 |                                |                                              |      | VIII Unk V1.1      | R GmbH + Co. KG                                                                                   |
| Port-Informationen                  | la.                                                                                                    |                                                                                                    | 1                                                                                             |                 |                                |                                              |      | ✓ Lim ESM          | CB<br>SM-CB-AZ-FI2-BR-IO-158857_11x1                                                              |
| Spaltenfilter                       | 0                                                                                                    |                                                                                                    |                                                                                               |                 |                                |                                              |      |                    | SM-CB-AZ-FI2-BR-IO-158857_11x6                                                                    |
| Port Autosense Betriebsmo           | dus Name                                                                                                    |                                                                                                    |                                                                                               | IO-Link Version | Prüfschärfe                    | Datenspeicherung                             |      | <b>O</b> E         | SM-CB-AZ-FI2-BR-IO-158857_21x11                                                                   |
| 1 IO-Link                           | ESM-CB-AZ-FI2-BR-IO-158857_6x1                                                                                    |                                                                                                    |                                                                                               | V1.1            | typkompatibel                  | ▼ Keine ▼                                    |      |                    | SM-CB-AZ-FI2-BR-IO-158857_31x16                                                                   |
| 2 deaktiviert                       |                                                                                                    |                                                                                                    |                                                                                               |                 | keine Prüfung                  | ▼ Keine ▼                                    | -    | File Siemen        | 5 AG +                                                                                            |
| 3 deaktiviert<br>4 deaktiviert      | <b>T</b>                                                                                                    |                                                                                                    |                                                                                               |                 | keine Prüfung<br>keine Prüfung | <ul> <li>▼ Keine</li> <li>▼ Keine</li> </ul> |      | Gerät:             | + ttter                                                                                           |
| Details                             |                                                                                                    |                                                                                                    |                                                                                               | 1. Dr           |                                |                                              | 1    |                    | Elle                                                                                              |
| Herstellername:                     | EUCHNER GmbH + Co. KG                                                                                             |                                                                                                    |                                                                                               |                 |                                |                                              |      |                    |                                                                                                   |
| Hersteller URL:                     | https://www.euchner.de                                                                                            |                                                                                                    |                                                                                               |                 | EUU                            | SHNER<br>lore than safety.                   |      |                    |                                                                                                   |
| Caribanaa                           |                                                                                                    |                                                                                                    |                                                                                               |                 |                                |                                              |      | 50                 | ESM-CB-AZ-FI2-BR-IO-158857_6x1                                                                    |
| Reachtraihung:                      | ESM-CB-AZ-FIZ-BR-IU-158857_6X1                                                                                    |                                                                                                    |                                                                                               |                 |                                | Alter .                                      |      | Produktname:       | ESM-CB-AZ-FI2-BR-IO-158857_6x1                                                                    |
| Jescineibung.                       | 2014-05 bit Ausweitegeraet mit 10-unik. 4<br>Ausgabenge. Prozessdaten 6 Byte Input und<br>Ausgabedatum 2018-11-16 | sichere Digitaleingaenge und 2 sich<br>1 Byte Output, Gerätefamilie ESM                                                                                                    | -CB,                                                                                          |                 |                                |                                              |      | FW-Ausgabestand:   | Digitaleingaenge und 2 sichere digitale Ausgaenge.<br>Prozessdaten 6 Byte Input und 1 Byte Output |
| Artikelnummer                       | COM CD 47 EI2 DD IO 159957 A-1                                                                                    |                                                                                                    | · · ·                                                                                         |                 |                                |                                              |      | HW-Ausgabestand:   |                                                                                                   |
|                                     | Com-Co-A2-F12-DH-10-100007_DX1                                                                                    | 100011.ml                                                                                                    |                                                                                               |                 |                                |                                              |      | Gerätefamilie:     | ESM-CB                                                                                            |
| Austausshbars Garata IDar           | Eucnner-ESM_CB_158857_6x1-20181116                                                                                |                                                                                                    |                                                                                               |                 |                                |                                              |      | Ausgabedatum:      | 2018-11-16                                                                                        |
| Kompatibilität                      |                                                                                                    | 4.41                                                                                                    |                                                                                               |                 |                                |                                              |      | obb-batemame:      | IODD1.1.xml                                                                                       |
| Kompaublinat.                       | uleses Gerat ist nur mit der 10-Link Revisior                                                                     | n I.I Kompatibel.                                                                                                    |                                                                                               |                 |                                |                                              |      |                    |                                                                                                   |

Bild 5: PCT Port-Informationen

## 6.3. Konfiguration in den IO-Link Master laden

Nach abgeschlossener Projektierung muss der Datensatz in den IO-Link Master geschrieben werden. Klicken Sie hierzu im Zielsystem Laden mit Geräten 🖳

# 7. Einlesen der zyklischen Prozessdaten

Die Prozessdaten des ESM-CB-AZ-FI2-BR-IO-158875 und der angeschlossen Schalter werden direkt in den projektierten Eingangsbereich der Steuerung geschrieben.

Beispiel der Prozessdaten für das ESM und zwei in Reihe geschaltete Sicherheitsschalter CES-I-BR-.-C07-..

| Eingangsbyte | Gerät       | Bit 7 | Bit 6 | Bit 5 | Bit 4 | Bit 3 | Bit 2 | Bit 1        | Bit 0          |
|--------------|-------------|-------|-------|-------|-------|-------|-------|--------------|----------------|
| 100          | ESM-BA      | DIA3  | DIA2  | DIA1  | DIAO  | OQ    | OM    | S2           | S1             |
| 101          | Schalter #1 | 01    | -     | -     | OR    | OM    | -     | OW           | OD             |
| 102          | Schalter #2 | OI    | -     | -     | OR    | OM    | -     | OW           | OD             |
|              |             |       |       |       |       |       |       |              |                |
| Ausgangsbyte | Gerät       | Bit 7 | Bit 6 | Bit 5 | Bit 4 | Bit 3 | Bit 2 | Bit 1        | Bit 0          |
| 100          | ESM-BA      | -     | -     | -     | -     | -     | -     | Ketten-Reset | Freigabesignal |
|              |             |       |       |       |       |       |       |              |                |

TIPP

 $(\mathbf{i})$ 

Die Abkürzungen werden in der Betriebsanleitung der verwendeten Produkte erklärt.

#### AP000237 > PLC 1215F [CPU 1215FC DC/DC/DC] > Beobachtungs- und Forcetabellen > AP000237

| Ť  | 2°      | 1 19 10 91 98 27 °° °°      |                     |               |                  |
|----|---------|-----------------------------|---------------------|---------------|------------------|
|    | i       | Name                        | Adresse             | Anzeigeformat | Beobachtungswert |
| 1  | // ESM  | -CB Input                   |                     |               |                  |
| 2  |         | *ESM-CB.IN*.xS1             | %1100.0             | BOOL          | TRUE             |
| 3  |         | *ESM-CB.IN*.xS2             | %1100.1             | BOOL          | TRUE             |
| 4  |         | "ESM-CB.IN" xOM             | %1100.2             | BOOL          | TRUE             |
| 5  |         | "ESM-CB.IN" xOQ             | %1100.3             | BOOL          | FALSE            |
| 6  |         | "ESM-CB.IN" xDIA0           | %1100.4             | BOOL          | FALSE            |
| 7  | ų.      | "ESM-CB.IN".xDIA1           | %1100.5             | BOOL          | FALSE            |
| 8  |         | *ESM-CB.IN* xDIA2           | %1100.6             | BOOL          | FALSE            |
| 9  |         | "ESM-CB.IN".xDIA3           | %1100.7             | BOOL          | FALSE            |
| 10 | // ESM  | -CB Output                  |                     |               |                  |
| 11 |         | "ESM-CB.OUT".xEnable        | %Q100.0             | BOOL          | TRUE             |
| 12 |         | "ESM-CB.OUT"."xChain-reset" | 📃 %Q100.1           | BOOL          | FALSE            |
| 13 | // Sens | sor 1 Input                 |                     |               |                  |
| 14 |         | "Sensor1.IN".xOD            | %101.0              | BOOL          | TRUE             |
| 15 | ų.      | "Sensor1.IN".xOW            | %1101.1             | BOOL          | FALSE            |
| 16 |         | "Sensor1.IN".xOM            | <mark>%101.3</mark> | BOOL          | TRUE             |
| 17 | 0       | "Sensor1.IN".xOR            | %1101.4             | BOOL          | TRUE             |
| 18 |         | "Sensor1.IN".xOI            | %1101.7             | BOOL          | FALSE            |
| 19 | // Sens | sor <mark>2 Input</mark>    |                     |               |                  |
| 20 |         | "Sensor2.IN".xOD            | %1102.0             | BOOL          | TRUE             |
| 21 |         | "Sensor2.IN".xOW            | %1102.1             | BOOL          | FALSE            |
| 22 |         | *Sensor2.IN*.xOM            | %1102.3             | BOOL          | TRUE             |
| 23 |         | "Sensor2.IN".xOR            | %1102.4             | BOOL          | TRUE             |
| 24 |         | "Sensor2.IN".xOI            | %1102.7             | BOOL          | FALSE            |

Bild 6: Beobachtungstabelle zyklische Prozessdaten ESM-CB-.-158875/CES-C07

# 8. Einlesen der azyklischen Daten

Über den IO-Link Master können zu den zyklischen Prozessdaten auch die azyklischen Daten des ESM-CB-AZ-FI2-BR-IO-158875 und der daran angeschlossenen Schalter bzw. Schalterkette eingelesen werden. Die azyklischen Daten werden mit Hilfe der Siemens IO-Link Bibliothek "Azyklisches Lesen und Schreiben" und entsprechenden Kommandobytes schreibend angefordert und lesend am ESM-CB-AZ-FI2-BR-IO-158875 abgeholt.

## 8.1. Indexierung der Schalter (Devices) zur azyklischen Datenkommunikation

Der Austausch azyklischer Daten, wie Device Parameter oder Ereignisse, erfolgt über einen festgelegten Index- und Subindex-Bereich. Die Steuerung greift über Systemmechanismen darauf zu (z. B. bei Online-Funktionen wie das Auslesen des Status). Unter Verwendung des Index- und Subindex-Bereichs kann gezielt auf Daten des Devices zugegriffen werden (z. B. für eine Umparametrierung des Devices oder Masters im laufenden Betrieb). (Quelle: IO-Link\_Systembeschreibung\_d\_2013)

#### 8.1.1. Lesender Dienst Index 16 ... 23

In den Indizes 16...23 sind die herstellerspezifischen Daten des ESM-CB-AZ-FI2-BR-IO-158875 hinterlegt (z.B. Hersteller, Produkt-ID). In der nachfolgenden Tabelle ist aufgeschlüsselt, welche Daten Sie vom ESM-CB-AZ-FI2-BR-IO-158875 abholen können.

| Index<br>dez (hex) | Subindex<br>dez (hex) | Тур    | Beschreibung     | Beispiel aus den gelesenen Daten                               |
|--------------------|-----------------------|--------|------------------|----------------------------------------------------------------|
| 16 (10)            | 0 (0)                 | String | Hersteller       | 'EUCHNER GmbH+Co.KG'                                           |
| 17 (11)            | 0 (0)                 | String | Hersteller-Text  | 'EUCHNER - More than safety'                                   |
| 18 (12)            | 0 (0)                 | String | Produkt-Name     | 'ESM-CB-AZ-FI2-BR-IO-158875'                                   |
| 19 (13)            | 0 (0)                 | String | Produkt-ID       | 'ESM-CB-AZ-FI2-BR-IO-158875'                                   |
| 20 (14)            | 0 (0)                 | String | Produkt-Text     | 'ESM-CB BR eval. unit, IO-Link, 2 safe inputs, 2 safe outputs' |
| 21 (15)            | 0 (0)                 | String | Seriennummer     | '1359541790'                                                   |
| 22 (16)            | 0 (0)                 | String | Hardwareversion  | '1.00'                                                         |
| 23 (17)            | 0 (0)                 | String | Firmware-Version | '1.02'                                                         |

#### 8.1.2. Lesender Dienst Index 100

Im Index 100 sind für alle Schalter der Schalterkette 3 Byte reserviert. Es wird der Hersteller-Code, die Eingangsprozessdatengröße und die Ausgangsprozessdatengröße abgebildet.

| Index<br>dez (hex) | Subindex<br>dez (hex) | Schalter-Nr. | Byte-Nr. | Тур  | Beschreibung                                     | Beispiel aus den<br>gelesenen Daten |
|--------------------|-----------------------|--------------|----------|------|--------------------------------------------------|-------------------------------------|
|                    |                       |              | 1        | Byte | Hersteller-Code Sicherheitsschalter 1            | 01                                  |
|                    |                       | 1            | 2        | Byte | Eingangsprozessdatengröße Sicherheitsschalter 1  | 01                                  |
|                    |                       |              | 3        | Byte | Ausgangsprozessdatengröße Sicherheitsschalter 1  | 00                                  |
|                    | 0 (0)                 | 2            | 4        | Byte | Hersteller-Code Sicherheitsschalter 2            | 01                                  |
|                    |                       |              | 5        | Byte | Eingangsprozessdatengröße Sicherheitsschalter 2  | 01                                  |
| 100 (64)           |                       |              | 6        | Byte | Ausgangsprozessdatengröße Sicherheitsschalter 2  | 00                                  |
|                    |                       |              |          |      |                                                  |                                     |
|                    |                       |              | 88       | Byte | Hersteller-Code Sicherheitsschalter 30           | 00                                  |
|                    |                       | 30           | 89       | Byte | Eingangsprozessdatengröße Sicherheitsschalter 30 | 00                                  |
|                    |                       |              | 90       | Byte | Ausgangsprozessdatengröße Sicherheitsschalter 30 | 00                                  |
|                    |                       | -            | 91       | Byte | Anzahl der Sicherheitsschalter                   | 02                                  |

## 8.1.3. Lesender Dienst Index 101

Im Index 101 sind die Hersteller-Codes der Geräte hinterlegt

| Index<br>dez (hex) | Subindex<br>dez (hex) | Schalter-Nr. | Byte-Nr. | Тур  | Beschreibung                           | Beispiel aus den<br>gelesenen Daten |
|--------------------|-----------------------|--------------|----------|------|----------------------------------------|-------------------------------------|
|                    |                       | 1            | 1        | Byte | Hersteller-Code Sicherheitsschalter 1  | 01                                  |
|                    |                       | 2            | 2        | Byte | Hersteller-Code Sicherheitsschalter 2  | 01                                  |
| 101 (65)           | 0 (0)                 |              |          |      |                                        |                                     |
|                    |                       | 30           | 30       | Byte | Hersteller-Code Sicherheitsschalter 30 | 00                                  |
|                    |                       | -            | 31       | Byte | Anzahl der Sicherheitsschalter         | 02                                  |

DE

### 8.1.4. Lesender Dienst Index 102

Im Index 102 ist die Eingangsprozessdatengröße der Geräte hinterlegt.

| Index<br>dez (hex) | Subindex<br>dez (hex) | Schalter-Nr. | Byte-Nr.                                               | Тур  | Beschreibung                                     | Beispiel aus den<br>gelesenen Daten |
|--------------------|-----------------------|--------------|--------------------------------------------------------|------|--------------------------------------------------|-------------------------------------|
|                    |                       | 1            | 1 Byte Eingangsprozessdatengröße Sicherheitsschalter 1 |      | 01                                               |                                     |
|                    |                       | 2            | 2                                                      | Byte | Eingangsprozessdatengröße Sicherheitsschalter 2  | 01                                  |
| 102 (66)           | 0 (0)                 |              |                                                        |      |                                                  |                                     |
|                    |                       | 30           | 30                                                     | Byte | Eingangsprozessdatengröße Sicherheitsschalter 30 | 00                                  |
|                    |                       | -            | 31                                                     | Byte | Anzahl der Sicherheitsschalter                   | 02                                  |

#### 8.1.5. Lesender Dienst Index 103

Im Index 103 ist die Ausgangsprozessdatengröße der Geräte hinterlegt.

| Index<br>dez (hex) | Subindex<br>dez (hex) | Schalter-Nr. | Byte-Nr. | Тур  | Beschreibung                                     | Beispiel aus den<br>gelesenen Daten |
|--------------------|-----------------------|--------------|----------|------|--------------------------------------------------|-------------------------------------|
| 103 (67)           |                       | 1            | 1        | Byte | Ausgangsprozessdatengröße Sicherheitsschalter 1  | 00                                  |
|                    |                       | 2            | 2        | Byte | Ausgangsprozessdatengröße Sicherheitsschalter 2  | 00                                  |
|                    | 0 (0)                 |              |          |      |                                                  |                                     |
|                    |                       | 30           | 30       | Byte | Ausgangsprozessdatengröße Sicherheitsschalter 30 | 00                                  |
|                    |                       | -            | 31       | Byte | Anzahl der Sicherheitsschalter                   | 02                                  |

#### 8.1.6. Schreib-/Lesedienst Index 201 ... 231

Mit den Indizes 201 ... 231 kann über ein Anfragekommando an das ESM-CB-AZ-FI2-BR-IO-158875 Informationen zu den Geräten in der Schalterkette angefordert und abgeholt werden.

| Index<br>dez (hex) | Subindex<br>dez (hex) | Schalter-Nr. | Byte-Nr. | Тур  | Beschreibung                                             |
|--------------------|-----------------------|--------------|----------|------|----------------------------------------------------------|
| 201 (CQ)           | 0.00                  | 1            | 1        | Byte | Nutzdatenlänge des Telegramms für Sicherheitsschalter 1  |
| 201 (09)           | 0(0)                  |              | 28       | Byte | Nutzdaten des Telegramms für Sicherheitsschalter 1       |
| 000 (04)           | 0.00                  | 2            | 1        | Byte | Nutzdatenlänge des Telegramms für Sicherheitsschalter 2  |
| 202 (CA)           | 0(0)                  |              | 28       | Byte | Nutzdaten des Telegramms für Sicherheitsschalter 2       |
|                    |                       |              |          |      |                                                          |
| 231 (E7)           | 0.00                  | 30           | 1        | Byte | Nutzdatenlänge des Telegramms für Sicherheitsschalter 30 |
|                    | 0(0)                  |              | 28       | Byte | Nutzdaten des Telegramms für Sicherheitsschalter 30      |

Die zu schreibenden Nutzdaten enthalten die Daten des Anfragekommandos an den Sicherheitsschalter.

Das zu schreibende/lesende Telegramm besteht aus 8 Byte. Daher müssen die Nutzdaten des Telegramms mit 00 gefüllt werden.

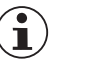

#### HINWEIS

Eine Beschreibung der möglichen Anfrage-Kommandos finden Sie im Kapitel 8.2.

#### **Beispiel:**

#### Anfragetelegramm für Bestellnummer/Seriennummer (Nutzdaten)

Anfragetelegramm: 01 02 00 00 00 00 00 00 00

| Byte Nummer             | Byte 0                      | Byte 1                                                                          | Byte 2                | Byte 3                | Byte 4                | Byte 5                | Byte 6                | Byte 7                |
|-------------------------|-----------------------------|---------------------------------------------------------------------------------|-----------------------|-----------------------|-----------------------|-----------------------|-----------------------|-----------------------|
| Anfragetelegramm in Hex | 01                          | 02                                                                              | 00                    | 00                    | 00                    | 00                    | 00                    | 00                    |
| Beschreibung            | Nutzdatenlän-<br>ge in Byte | Anfrage-<br>Kommando an<br>das ESM-CB<br>(Bestellnum-<br>mer/Serien-<br>nummer) | Aufgefüllte<br>Nullen | Aufgefüllte<br>Nullen | Aufgefüllte<br>Nullen | Aufgefüllte<br>Nullen | Aufgefüllte<br>Nullen | Aufgefüllte<br>Nullen |

#### Abgeholtes Ergebnis des angefragten Telegramms

Ergebnis: 06 E0 68 02 17 01 00 00

| Byte Nummer    | Byte 0                      | Byte 1                 | Byte 2             | Byte 3                 | Byte 4              | Byte 5       | Byte 6              | Byte 7                |
|----------------|-----------------------------|------------------------|--------------------|------------------------|---------------------|--------------|---------------------|-----------------------|
| Antwort in Hex | 06                          | EO                     | 68                 | 02                     | 17                  | 01           | 00                  | 00                    |
| Beschreibung   | Nutzdatenlän-<br>ge in Byte | Bestellnum-<br>mer LSB | Bestellnum-<br>mer | Bestellnum-<br>mer MSB | Seriennummer<br>LSB | Seriennummer | Seriennummer<br>MSB | Aufgefüllte<br>Nullen |
| Ergebnis       | 6 Byte                      | 157920                 |                    |                        | 279                 |              |                     | -                     |

## 8.2. Anfragekommandos ESM-CB-AZ-.

Durch das Senden eines Anfragekommandos werden die gewünschten Daten z.B. die aktuelle Temperatur (0x1A) des gewünschten Schalters angefordert und im ESM-CB-AZ-. zur Abholung bereitgestellt. Die bereitgestellten Antwortdaten können in der Länge variieren (1-6 Byte).

| Anfrage-Kommando |     | Schalter-Nr.                                                                                               | Antwort                                                                                                    |                                                                        |
|------------------|-----|----------------------------------------------------------------------------------------------------|----------------------------------------------------------------------------------------------------|------------------------------------------------------------------------|
| Dez              | Hex | Kommando                                                                                                   | Anzahl Byte                                                                                                    | Anzahl Byte                                                            |
| 2                | 2   | Sende Bestellnr. und Seriennr.                                                                             | 3 Byte Bestellnr.                                                                                                    | 3 Byte Seriennr.                                                       |
| 3                | 3   | Sende Version des Gerätes                                                                                  | 1 Byte Buchstabe V                                                                                                    | 4 Byte Versionsnr., z.B. 1.0.1.0<br>(die Punkte werden nicht gesendet) |
| 18               | 12  | Sende aktuellen Fehlercode                                                                                 | 1 Byte Fehlercode                                                                                                    |                                                                        |
| 19               | 13  | Sende gespeicherten Fehlercode<br>(Historie)                                                               | 1 Byte Fehlercode. Dieser Fehler liegt nicht mehr an.                                                                                   |                                                                        |
| 20               | 14  | Sende Größe der Logdatei                                                                                   | 1 Byte Länge der derzeitigen<br>Logdatei                                                                                                |                                                                        |
| 21               | 15  | Sende Eintrag aus Logdatei mit<br>Index. Der gewünschte Index<br>muß im zweiten Byte übertragen<br>werden. | 1 Byte Fehlercode                                                                                                    |                                                                        |
| 22               | 16  | Sende aktuellen Betätigercode                                                                              | 5 Byte Code des derzeit gelesenen Betätigers                                                                                            |                                                                        |
| 23               | 17  | Sende eingelernten Betätigercode                                                                           | Bei unicode-Auswertung:<br>5 Byte Code des im Schalter eingelernten<br>Betätigers<br>Bei multicode-Auswertung:<br>Antwortet mit 5x 0xFF |                                                                        |
| 24               | 18  | Sende gesperrten Betätigercode                                                                             | Bei unicode-Auswertung:<br>5 Byte Code des derzeit gesperrten Betä-<br>tigers<br>Bei multicode-Auswertung:<br>Antwortet mit 5x 0xFF     |                                                                        |
| 25               | 19  | Sende anliegende Spannung                                                                                  | 2 Byte Spannungswert in mV                                                                                                    |                                                                        |
| 26               | 1A  | Sende aktuelle Temperatur                                                                                  | 1 Byte Temperaturwert in °C                                                                                                    |                                                                        |
| 27               | 1B  | Sende Anzahl Schaltzyklen                                                                                  | 3 Byte Zählerwert                                                                                                    |                                                                        |
| 29               | 1D  | Reset Device                                                                                               | 1 Byte Quittung, Wert Hex 1D                                                                                                    |                                                                        |
| 30               | 1E  | Werksreset Device                                                                                          | 1 Byte Quittung, Wert Hex 1E                                                                                                    |                                                                        |

# 9. Abholen der azyklischen Kommunikationsdaten

### TIPP

 $(\mathbf{i})$ 

Die IO-Link Bibliothek 82981502\_IO\_LINK\_Library\_V5.1.zip finden Sie mit der Beitrags-ID: 82981502 unter <u>https://support.industry.siemens.com</u>

### 9.1. Verwenden der TIA-Portal Bibliothek

Nachdem Sie die Bausteinbibliothek bei Siemens heruntergeladen haben, muss diese Ihrem Projekt hinzugefügt werden.

#### 9.1.1. Dearchivieren der Bibliothek

- 1. Wechseln Sie zur Ansicht Task Card (Shortcut: Strg+3) und wählen Sie Bibliotheken aus.
- 2. Öffnen Sie mit einem Rechtsklick das Kontextmenü im Bereich Globale Bibliotheken und wählen Sie Bibliothek dearchvieren.... Wählen Sie den Ordner mit der heruntergeladenen Bibliothek und dearchvieren Sie diesen in den gewünschten Zielordner.

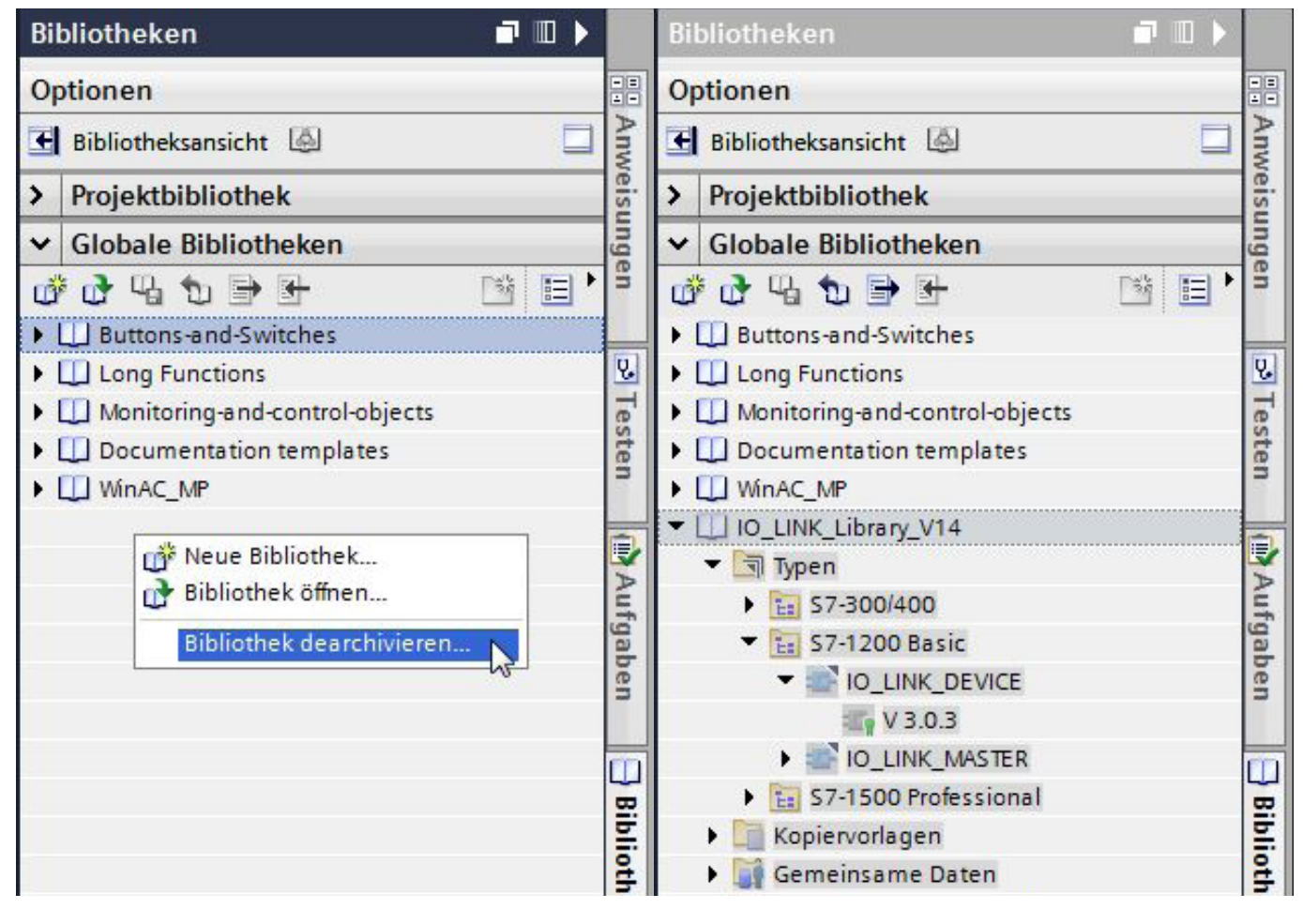

Bild 7: Bibliothek dearchvieren

Bild 8: Geöffnete Bibliothek

3. Fügen Sie den Baustein für Ihre Steuerung aus der Bibliothek per Drag&Drop zu den Programmbausteinen hinzu.

## 9.2. Erklärungen zum verwendeten IOL-Baustein

|                     | #IO_<br>DEVICE          | LINK_<br>Instance |          |
|---------------------|-------------------------|-------------------|----------|
| - 1                 | %F<br>10_link           | B5<br>_DEVICE"    |          |
| E                   | N                       | ENO               |          |
| false — R           | EQ                      | DONE_VALID        | ⊣        |
| 0 <mark>—</mark> IC | )                       | BUSY              | <b></b>  |
| DINT#0 - c          | AP                      | ERROR             | <b></b>  |
| false — R           | D_WR                    | STATUS            |          |
| INT#0 - P           | ORT                     | IOL_STATUS        |          |
| INT#0 - IC          | L_INDEX                 | RD_LEN            | <u> </u> |
| INT# 0 - IC         | L_SUBINDEX              |                   |          |
| INT#0 — ⊔<br>?? — D | EN<br>ECORD_IOL_<br>ATA |                   |          |

| Eingangsparameter   |                            |                                                                                                    |  |  |  |
|---------------------|----------------------------|----------------------------------------------------------------------------------------------------|--|--|--|
| Parameter           | Datentyp                   | Beschreibung                                                                                                    |  |  |  |
| REQ                 | BOOL                       | Positive Flanke: Datenübertragung anstoßen                                                                                                    |  |  |  |
| ID                  | HW_IO                      | Für S7-1200/1500<br>Hardwarekennung des IO-Link Kommunikationsmoduls                                                                                                    |  |  |  |
| CAP                 | DINT                       | Zugangspunkt der IO_LINK_DEVICE Funktion<br>(Siemens AG = 227 dezimal)                                                                                                    |  |  |  |
| RD_WR               | BOOL                       | Lese oder Schreibzugriff<br>0: lesen<br>1: schreiben                                                                                                    |  |  |  |
| PORT                | INT                        | Portnummer an dem das IO-Link Device betrieben wird.<br>Mögliche Werte: 063                                                                                                    |  |  |  |
| IOL_INDEX           | INT                        | Parameterindex<br>Mögliche Werte: 032767                                                                                                    |  |  |  |
| iol_subin-<br>dex   | INT                        | Parametersubindex<br>0: gesamter Record<br>1255: Parameter aus Record                                                                                                    |  |  |  |
| LEN                 | INT                        | Länge der zu schreibenden Daten (Nettodaten)<br>Lesen: 0232 (nicht relevant)<br>Schreiben: 1232                                                                                                    |  |  |  |
| Ausgangspara        | meter                      |                                                                                                    |  |  |  |
| DONE_VALID          | BOOL                       | Gültigkeit:<br>0: Daten nicht gültig<br>1: Daten gültig                                                                                                    |  |  |  |
| BUSY                | BOOL                       | Auftrag in Arbeit:<br>0: Auftrag abgeschlossen (Gültig oder Fehler)<br>1: Auftrag in Bearbeitung                                                                                                    |  |  |  |
| ERROR               | BOOL                       | Fehler Status:<br>0: kein Fehler<br>1: Abbruch mit Fehler                                                                                                    |  |  |  |
| STATUS              | DWORD                      | Statusausgabe:<br>ERROR Flag gesetzt = Funktionsfehler<br>Error Flag rückgesetzt = Status der Funktion<br>DW#16#000x0000<br>(x: Bearbeitungsschritt 03)                                                                        |  |  |  |
| IOL_STATUS          | DWORD                      | IO-Link Fehlerstatus:<br>ERROR Flag gesetzt und IO Linkfehler:<br>Siehe Fehlerinformation<br>ERROR Flag gesetzt und Kommunikationsfehler:<br>Angabe zu welchem SFB der Status gehört<br>Error Flag rückgesetzt: DW#16#00000000 |  |  |  |
| RD_LEN              | INT                        | Länge der gelesenen Daten (Nettodaten)                                                                                                    |  |  |  |
| Ein/-Ausgangs       | parameter                  |                                                                                                    |  |  |  |
| RECORD_IOL_<br>DATA | ARRAY<br>[0231] of<br>BYTE | Quell-/Zielbereich für die zu lesenden / schreibenden Daten                                                                                                    |  |  |  |

Tabelle 1: SIEMENS IO-Link Baustein (Quelle: SIEMENS IO-Link Library)

# **10. Beispiel mittels SIEMENS IOL Baustein**

Im folgenden Beispiel wird mittels des SIEMENS IO-Link Bausteins das Anfragekommando 0x02 (Bestellnummer/Seriennummer) des Schalter 1 ermittelt.

1. Erzeugen des Sendetelegramms (01 02 00 00 00 00 00 00 00) im Array *#Write.RECORD\_IOL\_DATA*. Wenn der Merker *GlobalFlags.xSetRequestCommand* gesetzt wird (=TRUE) werden mit den Kopierbefehlen (MOVE) die Konstanten des Sendetelegramm in das Ein-/Ausgangsarray des IO-Link Bausteins kopiert.

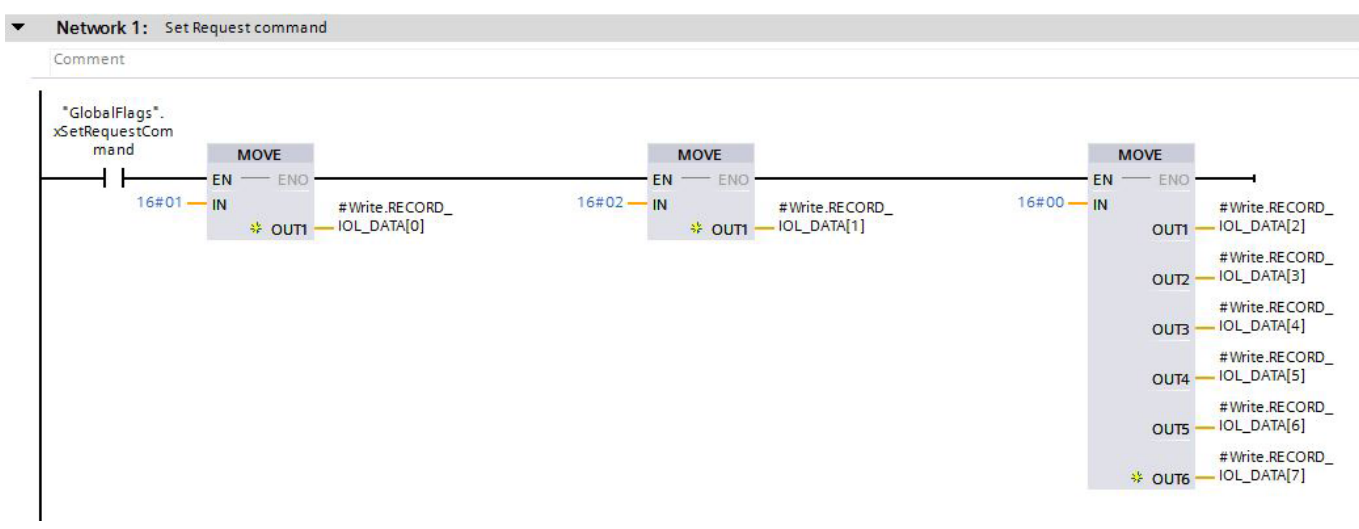

Bild 9: Sendetelegramm erstellen

2. Zum Senden des Telegramms an das ESM-CB muss der Schreib-/Lesezugriff am Eingang *RD\_WR* des IO\_LINK\_DEVICE FB (FB5) gesetzt (=TRUE) sein. Starten Sie mit einer positiven Flanke der Variablen *#Write.TriggerDataTransfer* das senden des Telegramms. Ist die Übertragung erfolgreich, wird dies mit einem TRUE Signal der Variablen *#Write.DoneValid* quittiert.

#### Variablentabelle:

| Name                       | Datentyp             | Verwendung                                                     |
|----------------------------|----------------------|----------------------------------------------------------------|
| Input                      |                      |                                                                |
| #Write.TriggerDataTransfer | BOOL                 | Trigger für den Start der Kommunikation am Eingang REQ         |
| Output                     |                      |                                                                |
| #Write.DoneValid           | BOOL                 | Datenübertragung erfolgreich/nicht erfolgreich am Ausgang BUSY |
| #Write.JobInProgress       | BOOL                 | Auftrag in Arbeit am Ausgang BUSY                              |
| #Write.ErrorStatus         | BOOL                 | Fehler Status am Ausgang ERROR                                 |
| #Write.StatusOutput        | DWORD                | Statusausgabe am Ausgang STATUS                                |
| #Write.IOLErrorStatus      | DWORD                | IO-Link Fehlerstatus am Ausgang IOL_STATUS                     |
| #Write.ReadLength          | INT                  | Länge der gelesenen Daten am Ausgang RD_LEN                    |
| InOut                      |                      |                                                                |
| #Write.RECORD_IOL_DATA     | ARRAY [0231] of Byte | In dieses Array wird das Anfragetelegramm geschrieben          |
| Static                     |                      |                                                                |
| #instIOLinkDeviceWrite     | IO_LINK_DEVICE       | Instanz zum IO_LINK_DEVICE Funktionsbaustein FB5               |

#### Verwendete Eingangswerte:

| Eingang des FB IO_LINK_DEVICE | Eingangswerte             |                                                               |  |  |  |
|-------------------------------|---------------------------|---------------------------------------------------------------|--|--|--|
| ID                            | "Local~4SI_IO_link" (269) | Hardwarekennung des IO-Link Kommunikationsmoduls              |  |  |  |
| CAP                           | 227                       | Zugangspunkt der IO_LINK_DEVICE Funktion                      |  |  |  |
| RD_WR                         | true                      | Schreibzugriff für Anfragetelegramm senden                    |  |  |  |
| Port                          | 1                         | Das ESM-CB ist an den Port 1 des IO-Link Master angeschlossen |  |  |  |
| IOL_INDEX                     | 201                       | 201 = Sicherheitsschalter 1 der Schalterkette                 |  |  |  |
| IOL-SUBINDEX                  | 0                         | Der Parametersubindex wird nicht verwendet                    |  |  |  |
| LEN                           | 8                         | Es werden 8 Byte Anfragetelegramme an das ESM-CB gesendet     |  |  |  |

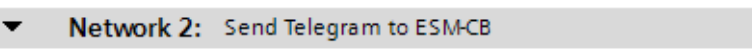

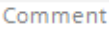

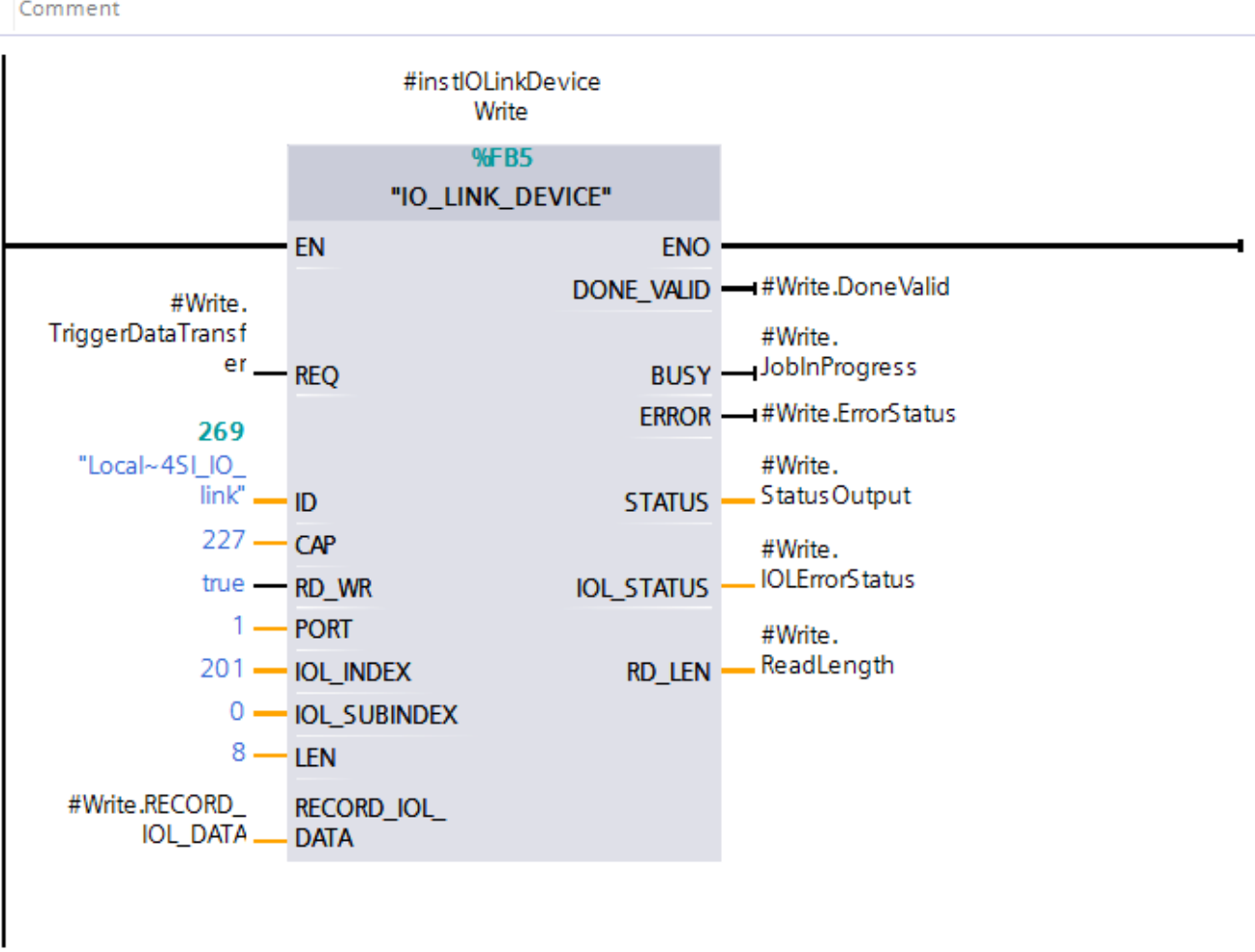

#### Bild 10: Telegramm senden

3. Für das Abholen der Bestellnummer/Seriennummer darf der Eingang RD\_WR des IO\_LINK\_DEVICE FB (FB5) nicht aktiv sein (=FALSE). Die Daten können mit einer positiven Flanke der Variablen #Read. TriggerDataTransfer am ESM-CB abgeholt werden. Eine erfolgreiche Übertragung wird anschließend an der Variablen #Read.DoneValid quittiert. Des Weiteren wird in der Variablen #Read.ReadLength die Anzahl der übertragenen Bytes angezeigt.

#### Variablentabelle:

| Name                      | Datentyp             | Verwendung                                                     |
|---------------------------|----------------------|----------------------------------------------------------------|
| Input                     |                      |                                                                |
| #instlOLinkDeviceRead     | IO_LINK_DEVICE       | Instanz zum IO_LINK_DEVICE Funktionsbaustein FB5               |
| #Read.TriggerDataTransfer | BOOL                 | Trigger für den Start der Kommunikation am Eingang REQ         |
| Output                    |                      |                                                                |
| #Read.DoneValid           | BOOL                 | Datenübertragung erfolgreich/nicht erfolgreich am Ausgang BUSY |
| #Read.JobInProgress       | BOOL                 | Auftrag in Arbeit am Ausgang BUSY                              |
| #Read.ErrorStatus         | BOOL                 | Fehler Status am Ausgang ERROR                                 |
| #Read.StatusOutput        | DWORD                | Statusausgabe am Ausgang STATUS                                |
| #Read.IOLErrorStatus      | DWORD                | IO-Link Fehlerstatus am Ausgang IOL_STATUS                     |
| #Read.ReadLength          | INT                  | Länge der gelesenen Daten am Ausgang RD_LEN                    |
| InOut                     |                      |                                                                |
| #Read.RECORD_IOL_DATA     | ARRAY [0231] of Byte | In dieses Array wird die abgeholte Antwort abgelegt.           |

DE

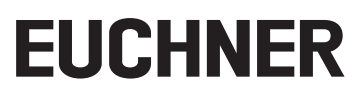

#### Verwendete Eingangswerte:

| Eingang des FB IO_LINK_DEVICE | Eingangswerte             |                                                               |  |  |  |
|-------------------------------|---------------------------|---------------------------------------------------------------|--|--|--|
| ID                            | "Local~4SI_IO_link" (269) | Hardwarekennung des IO-Link Kommunikationsmoduls              |  |  |  |
| CAP                           | 227                       | Zugangspunkt der IO_LINK_DEVICE Funktion                      |  |  |  |
| RD_WR                         | false                     | Schreibzugriff für Anfragetelegramm senden                    |  |  |  |
| Port                          | 1                         | Das ESM-CB ist an den Port 1 des IO-Link Master angeschlossen |  |  |  |
| IOL_INDEX                     | 201                       | 201 = Sicherheitsschalter 1 der Schalterkette                 |  |  |  |
| IOL-SUBINDEX                  | 0                         | Der Parametersubindex wird nicht verwendet                    |  |  |  |
| LEN                           | 8                         | Es werden 8 Byte Anfragetelegramme an das ESM-CB gesendet     |  |  |  |

#### Network 3: Read Result from ESM-CB

Comment

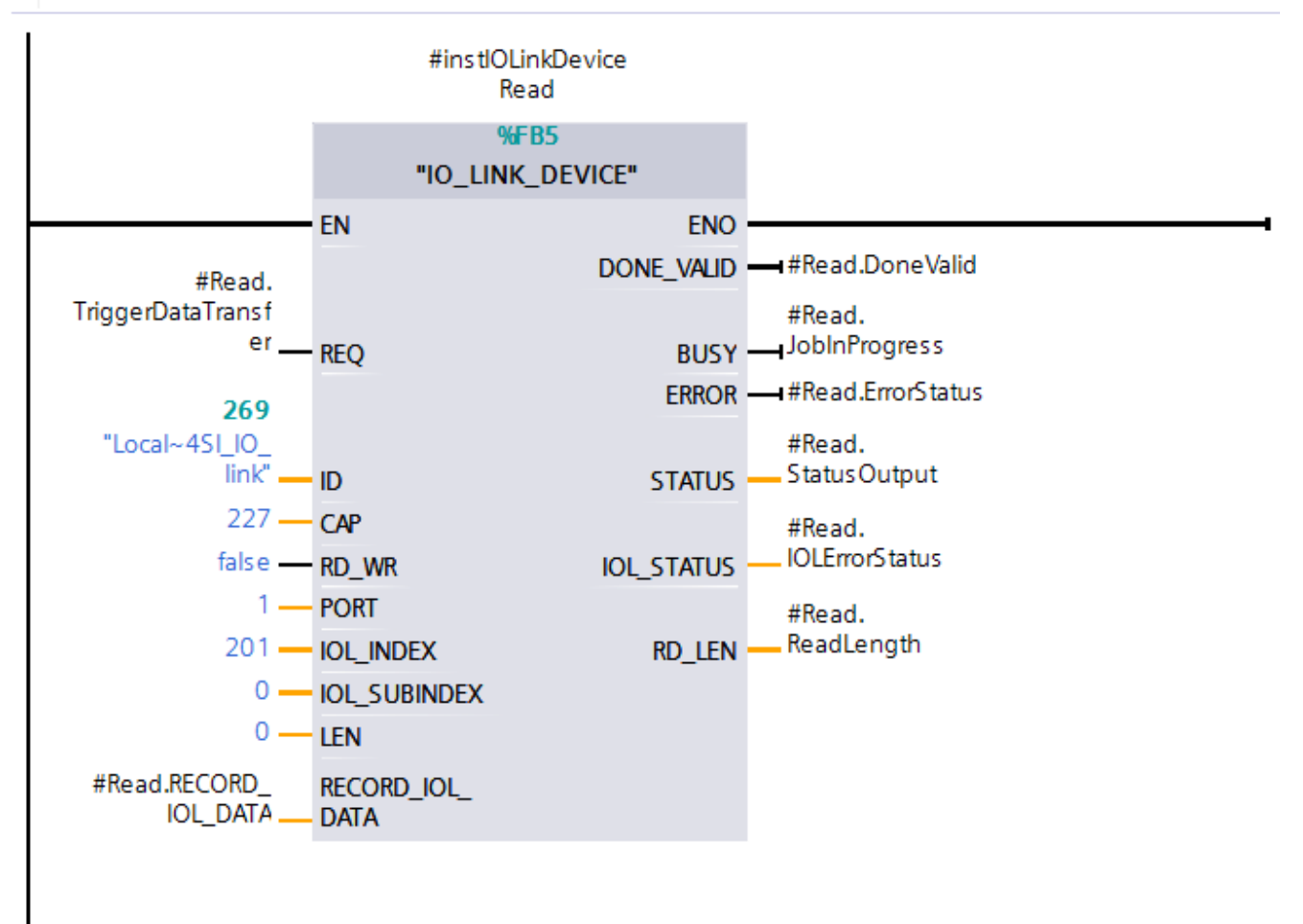

Bild 11: Bestellnummer/Seriennummer abholen

4. Das Ergebnis wird in das Array #Read.RECORD\_IOL\_DATA geschrieben und kann weiterverarbeitet werden. Nachfolgend sind die Werte in der Beobachtungstabelle dargestellt.

| 31 | // IOL Communication Data             |     |       |
|----|---------------------------------------|-----|-------|
| 32 | "GlobalFlags".Read.RECORD_IOL_DATA[0] | Hex | 16#06 |
| 33 | "GlobalFlags".Read.RECORD_IOL_DATA[1] | Hex | 16#3F |
| 34 | "GlobalFlags".Read.RECORD_IOL_DATA[2] | Hex | 16#42 |
| 35 | "GlobalFlags".Read.RECORD_IOL_DATA[3] | Hex | 16#0F |
| 36 | "GlobalFlags".Read.RECORD_IOL_DATA[4] | Hex | 16#3F |
| 37 | "GlobalFlags".Read.RECORD_IOL_DATA[5] | Hex | 16#42 |
| 38 | "GlobalFlags".Read.RECORD_IOL_DATA[6] | Hex | 16#0F |
| 39 | "GlobalFlags".Read.RECORD_IOL_DATA[7] | Hex | 16#00 |

#### Bild 12: Beobachtungstabelle RECORD\_IOL\_DATA

#### 5. Auswertung des Ergebnisses

| Name                                  | Wert  | Beschreibung                          | Ergebnis |
|---------------------------------------|-------|---------------------------------------|----------|
| "GlobalFlags".Read.RECORD_IOL_DATA[0] | 16#06 | Nutzdatenlänge                        | 6 Byte   |
| "GlobalFlags".Read.RECORD_IOL_DATA[1] | 16#E0 | Bestellnummer LSB                     |          |
| "GlobalFlags".Read.RECORD_IOL_DATA[2] | 16#68 | Bestellnummer                         | 157920   |
| "GlobalFlags".Read.RECORD_IOL_DATA[3] | 16#02 | Bestellnummer MSB                     |          |
| "GlobalFlags".Read.RECORD_IOL_DATA[4] | 16#17 | Seriennummer LSB                      |          |
| "GlobalFlags".Read.RECORD_IOL_DATA[5] | 16#01 | Seriennummer                          | 279      |
| "GlobalFlags".Read.RECORD_IOL_DATA[6] | 16#00 | Seriennummer MSB                      |          |
| "GlobalFlags".Read.RECORD_IOL_DATA[7] | 16#00 | Aufgefüllt mit 16#00 auf Summe 8 Byte | 0        |

# **11. Beispiel EUCHNER Bausteinbibliothek**

Mit dem nachfolgend beschriebenen Beispielprogramm können durch Senden eines Anfragetelegramms auf einfachem Weg azyklische Daten abgeholt werden.

Die benötigten Bausteine finden Sie in der Bausteinbibliothek Library\_ESM-CB-TIAV14SP1-YYYYMMDD unter <u>www.euchner.de</u> zum Download.

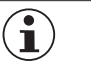

TIPP

Die Projektierung der Hardware wird in Kapitel 6 beschrieben.

1. Öffnen Sie die Bibliothek wie in Kapitel 9.1.1. beschrieben und kopieren Sie die Bausteine DB\_GlobalFlags, FB\_Acyclical-Data\_ESM-CB und IO\_LINK\_DEVICE in den Ordner Program Blocks der projektierten Steuerung.

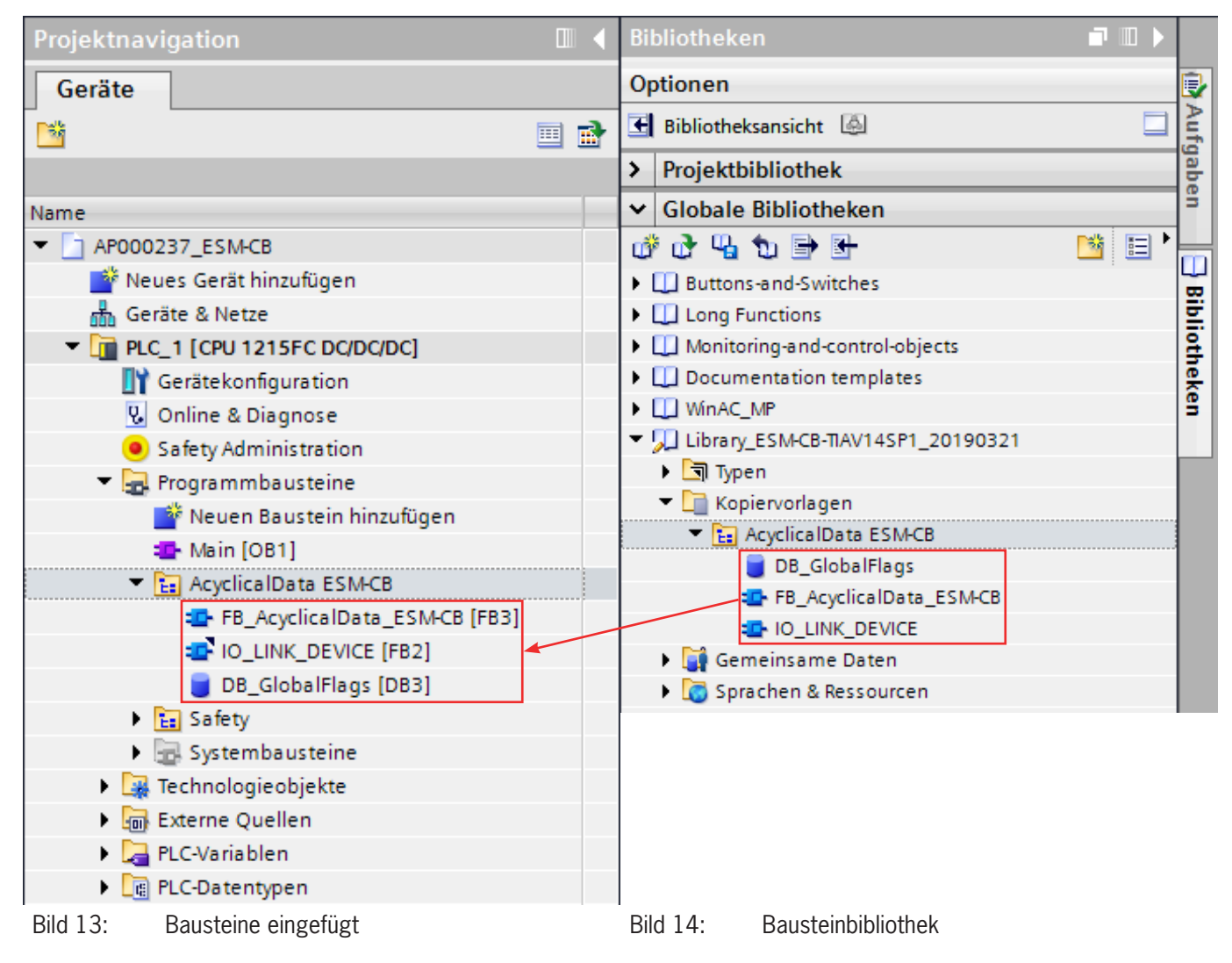

2. Rufen Sie den Baustein FB\_AcyclicalData\_ESM-CB zum Beispiel im Hauptprogramm Main (OB1) auf. Erzeugen Sie mit dem Aufruf des FBs die zugehörige Instanz.

3. Weisen Sie dem Baustein die Variablen bzw. Konstanten der nachfolgenden Variablentabelle zu.

Variablentabelle:

| Name                                      | Datentyp           | Verwendung                                                                                                    |
|-------------------------------------------|--------------------|----------------------------------------------------------------------------------------------------|
| Input                                     |                    |                                                                                                    |
| "DB_GlobalFlags".strRequest-<br>Command   | BOOL               | Trigger für Abholung der azyklischen Daten                                                                         |
| "DB_GlobalFlags".xReset                   | BOOL               | Rücksetzen des Ablaufs im Fehlerfall                                                                               |
| "Local~4SI_IO_link_1"(269)                | HW_SUBMODULE       | Hardwarekennung des IO-Link Kommunikationsmoduls                                                                   |
| 227                                       | DInt               | Zugangspunkt der IO_LINK_DEVICE Funktion                                                                           |
| 1                                         | INT                | Das ESM-CB ist an den Port 1 des IO-Link Master angeschlossen                                                      |
| 201                                       | INT                | 201 = Sicherheitsschalter 1 der Schalterkette                                                                      |
| 0                                         | INT                | Der Parametersubindex wird nicht verwendet                                                                         |
| "DB_GlobalFlags".strRequest-<br>Command   | String             | Eintrag des Anfragetelegramms im Format String.<br>Beispiel: 01 1B 00 00 00 00 00 00                               |
| Output                                    |                    |                                                                                                    |
| "DB_GlobalFlags".xDone                    | BOOL               | TRUE wenn Daten abgeholt wurden und Schrittkette durchlaufen ist                                                   |
| "DB_GlobalFlags".arrResult                | Array [07] of Byte | Ausgabe des Ergebnisses für das angefragte Telegramm                                                               |
| "DB_GlobalFlags".xErrorWRRD               | BOOL               | Wenn beim Schreiben oder Lesen mittels des SIEMENS IO Link_FB ein Fehler-<br>auftritt, ist das Bit gesetzt (=TRUE) |
| "DB_GlobalFlags".xErrorCom-<br>mandLength | BOOL               | TRUE wenn das Anfragekommando eine falsche Länge vorweist.                                                         |
| "DB_GlobalFlags".dwStatus                 | DWORD              | Statusausgabe zum Siemens IO Link Baustein im Fehlerfall                                                           |
| "DB GlobalFlags".dwlOL Status             | DWORD              | Statusausgabe zur IO LinkL Kommunikation im Fehlerfall                                                             |

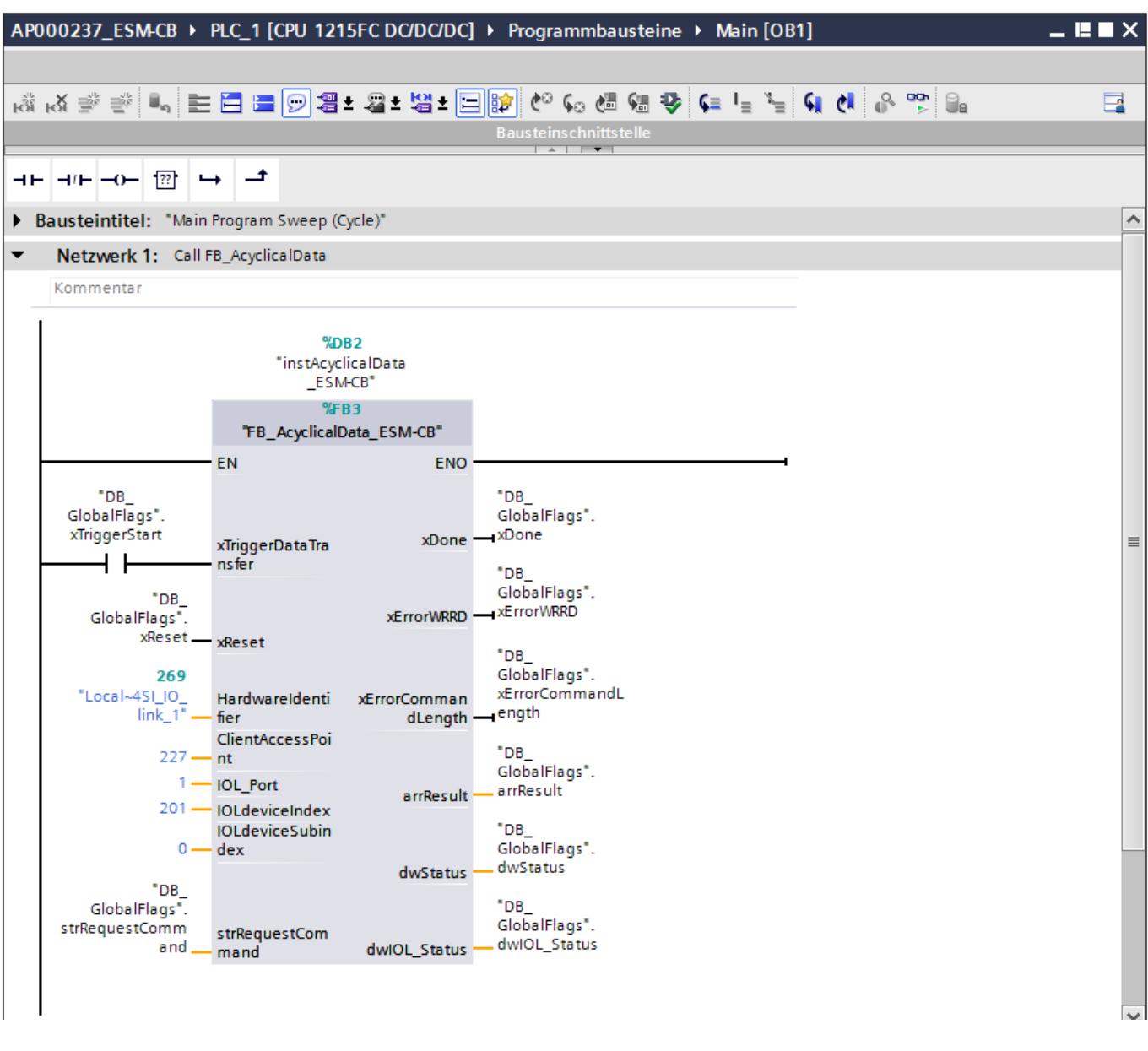

- Bild 15: Aufruf des FB im OB1
- 4. Eintragen des Anfragetelegramms: Das Anfragetelegramm wird im Format String der Variablen "DB\_GlobalFlags".strRequestCommand zugewiesen. Dies kann über die Beobachtungstabelle oder direkt an der Variablen geschehen. Für dieses Beispiel wird die Anzahl der Schaltzyklen ausgelesen. Das Anfragetelegramm für die Anzahl der Schaltzyklen wird folgendermaßen geschrieben: 01 1B 00 00 00 00 00 00.

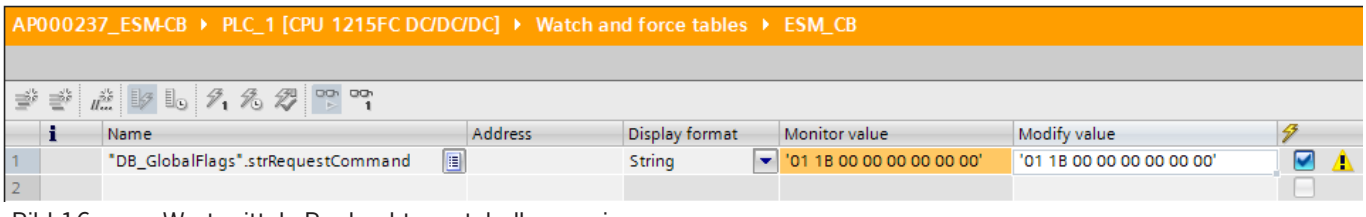

Bild 16: Wert mittels Beobachtungstabelle zuweisen

| AP             | 000237_ESM-CB                                                                                                    | ▶ PLC_1 [CPU 1215FC DC                                                                                                    | /DC/DC] 🕨 Pi                                                                                     | rogrammbausteine 🔾                                                                                                    | Main [OB1]                                    |                                    |                                               |                                    |                  |                |
|----------------|----------------------------------------------------------------------------------------------------|----------------------------------------------------------------------------------------------------|--------------------------------------------------------------------------------------------------|----------------------------------------------------------------------------------------------------|-----------------------------------------------|------------------------------------|-----------------------------------------------|------------------------------------|------------------|----------------|
| ŵ              | κX ∰ ∰ ∎ <sub>α</sub>                                                                                                    | E E E 9 9 4 2                                                                                                    | <b>별 ± 三 않</b><br>Bau                                                                            | 🍋 📞 🖓 🖓 😵                                                                                                    | ⊊ <sup>I</sup> ⊒ <sup>3</sup> ⊒ ⊊i ¢i 6       | L.                                 |                                               |                                    |                  |                |
| KŘ<br>→++<br>▼ | KX ∰ ∰ ∰ ■<br>H/H -O- 177<br>Netzwerk 1: C<br>Kommentar<br>GlobalFlags*<br>xReigerStart<br>- FALSS<br>GlobalFlags*<br>xReigerStart<br>- B<br>GlobalFlags*<br>xReigerStart<br>- C<br>- C<br>- C<br>- C<br>- C<br>- C<br>- C<br>- C | E Cochen<br>Gehe zu                                                                                                    | Bau<br>Bau<br>Bau<br>Bau<br>Bau<br>Bau<br>Bau<br>Bau<br>Bau<br>Bau                               | E<br>Steuern auf 0<br>Steuern auf 1<br>Operand steuern<br>PalFlags".<br>prWRRD<br>SE<br>palFlags".<br>prCommandL<br>th | Strg+F3<br>Strg+F3<br>Strg+F2<br>Strg+Shift+2 | Steuern<br>Operand:<br>Steuerwere; | *DB_GlobalFlags*.strR<br>01 18 00 00 00 00 00 | equestComm Datentyp:<br>00 Format: | String<br>String | ×<br>Abbrechen |
|                | (<br>101 1B 00 00 00 0.<br>TDB<br>GlobalFlags<br>strRequestComm<br>and                                                                                                    | Querverweisinformationer<br>Metzwerk einfügen<br>AWL-Netzwerk einfügen<br>SCL-Netzwerk einfügen<br>Eigenschaften<br>dwlOL | Shift+F11<br>Strg+R<br>Shift+F5<br>Alt+Eingabe<br>16#<br>"DB<br>G<br>Status<br>- Status<br>- dwl |                                                                                                    |                                               |                                    |                                               |                                    |                  |                |

Bild 17: Wert an der Variablen zuweisen

- 5. Starten der Schrittkette im FB mit Setzen des Bit "DB\_GlobalFlags".xTriggerStart. (=TRUE). Im Fehlerfall ("DB\_Global-Flags".xErrorWRRD = TRUE) kann die Schrittkette mit einem TRUE Signal an der Variablen "DB\_GlobalFlags".xReset zurückgesetzt werden.
- 6. Das Ergebnis kann im Array "DB\_GlobalFlags".arrResult mit einer Beobachtungstabelle angesehen werden und anschließend weiterverarbeitet werden.

| AP | AP000237_ESM-CB 		 PLC_1 [CPU 1215FC DC/DC/DC] 		 Watch and force tables 		 ESM_CB |                               |         |                |               |              |  |  |
|----|------------------------------------------------------------------------------------|-------------------------------|---------|----------------|---------------|--------------|--|--|
|    |                                                                                    |                               |         |                |               |              |  |  |
| 2  | ' 🕐 u                                                                              | ž 🕼 🗓 🍠 🇞 🖉 📭 🕾               |         |                |               |              |  |  |
|    | i                                                                                  | Name                          | Address | Display format | Monitor value | Modify value |  |  |
| 1  |                                                                                    | "DB_GlobalFlags".arrResult[0] |         | Hex            | 16#03         |              |  |  |
| 2  |                                                                                    | "DB_GlobalFlags".arrResult[1] |         | Hex            | 16#3E         |              |  |  |
| З  |                                                                                    | "DB_GlobalFlags".arrResult[2] |         | Hex            | 16#00         |              |  |  |
| 4  |                                                                                    | "DB_GlobalFlags".arrResult[3] |         | Hex            | 16#00         |              |  |  |
| 5  |                                                                                    | "DB_GlobalFlags".arrResult[4] |         | Hex            | 16#00         |              |  |  |
| 6  |                                                                                    | "DB_GlobalFlags".arrResult[5] |         | Hex            | 16#00         |              |  |  |
| 7  |                                                                                    | "DB_GlobalFlags".arrResult[6] |         | Hex            | 16#00         |              |  |  |
| 8  |                                                                                    | "DB_GlobalFlags".arrResult[7] |         | Hex            | 16#00         |              |  |  |

#### Bild 18: Ergebnis

DE

### 7. Auswertung des Ergebnisses

| Name                          | Wert  | Beschreibung                          | Ergebnis |
|-------------------------------|-------|---------------------------------------|----------|
| "DB_GlobalFlags".arrResult[0] | 16#03 | Nutzdatenlänge                        | 3 Byte   |
| "DB_GlobalFlags".arrResult[1] | 16#3E | Anzahl Schaltzyklen LSB               |          |
| "DB_GlobalFlags".arrResult[2] | 16#00 | Anzahl Schaltzyklen                   | 62       |
| "DB_GlobalFlags".arrResult[3] | 16#00 | Anzahl Schaltzyklen MSB               |          |
| "DB_GlobalFlags".arrResult[4] | 16#00 | Aufgefüllt mit 16#00 auf Summe 8 Byte |          |
| "DB_GlobalFlags".arrResult[5] | 16#00 | Aufgefüllt mit 16#00 auf Summe 8 Byte |          |
| "DB_GlobalFlags".arrResult[6] | 16#00 | Aufgefüllt mit 16#00 auf Summe 8 Byte | 0        |
| "DB_GlobalFlags".arrResult[7] | 16#00 | Aufgefüllt mit 16#00 auf Summe 8 Byte |          |

# 12. Wichtiger Hinweis – Bitte unbedingt sorgfältig beachten!

Dieses Dokument richtet sich an einen Konstrukteur, der die entsprechenden Kenntnisse in der Sicherheitstechnik hat und die Kenntnis der einschlägigen Normen besitzt, z. B. durch eine Ausbildung zum Sicherheitsingenieur. Nur mit entsprechender Qualifikation kann das vorgestellte Beispiel in eine vollständige Sicherheitskette integriert werden.

Das Beispiel stellt nur einen Ausschnitt aus einer vollständigen Sicherheitskette dar und erfüllt für sich allein genommen keine Sicherheitsfunktion. Zur Erfüllung einer Sicherheitsfunktion muss beispielsweise zusätzlich die Abschaltung der Energie der Gefährdungsstelle sowie auch die Software innerhalb der Sicherheitsauswertung betrachtet werden.

Die vorgestellten Applikationen stellen lediglich Beispiele zur Lösung bestimmter Sicherheitsaufgaben zur Absicherung von Schutztüren dar. Bedingt durch applikationsabhängige und individuelle Schutzziele innerhalb einer Maschine/Anlage können die Beispiele nicht erschöpfend sein.

#### Falls Fragen zu diesem Beispiel offen bleiben, wenden Sie sich bitte direkt an uns.

Nach der Maschinenrichtlinie 2006/42/EG ist der Konstrukteur einer Maschine bzw. Anlage verpflichtet, eine Risikobeurteilung durchzuführen und Maßnahmen zur Minderung des Risikos zu ergreifen. Er muss sich hierbei an die einschlägigen nationalen und internationalen Sicherheitsnormen halten. Normen stellen in der Regel den aktuellen Stand der Technik dar. Der Konstrukteur sollte sich daher laufend über Änderungen in den Normen informieren und seine Überlegungen darauf abstimmen, relevant sind u.a. die EN ISO 13849 und EN 62061. Diese Applikation ist immer nur als Unterstützung für die Überlegungen zu Sicherheitsmaßnahmen zu sehen.

Der Konstrukteur einer Maschine/Anlage ist verpflichtet die Sicherheitstechnik selbst zu beurteilen. Die Beispiele dürfen nicht zu einer Beurteilung herangezogen werden, da hier nur ein kleiner Ausschnitt einer vollständigen Sicherheitsfunktion sicherheitstechnisch betrachtet wurde.

Um die Applikationen der Sicherheitsschalter an Schutztüren richtig einsetzen zu können, ist es unerlässlich, dass die Normen EN ISO 13849-1, EN ISO 14119 und alle relevanten C-Normen für den jeweiligen Maschinentyp beachtet werden. Dieses Dokument ersetzt keinesfalls eine eigene Risikoanalyse und kann auch nicht als Basis für eine Fehlerbeurteilung herangezogen werden.

Insbesondere bei einem Fehlerausschluss ist zu beachten, dass dieser nur vom Konstrukteur einer Maschine bzw. Anlage durchgeführt werden kann und dass hierzu eine Begründung notwendig ist. Ein genereller Fehlerausschluss ist nicht möglich. Nähere Auskünfte zum Fehlerausschluss gibt die EN ISO 13849-2.

Änderungen an Produkten oder innerhalb der Baugruppen von dritten Anbietern, die in diesem Beispiel verwendet werden, können dazu führen, dass die Funktion nicht mehr gewährleistet ist oder die sicherheitstechnische Beurteilung angepasst werden muss. In jedem Fall sind die Angaben in den Betriebsanleitungen sowohl seitens EUCHNER, als auch seitens der dritten Anbieter zugrunde zu legen, bevor diese Applikation in eine gesamte Sicherheitsfunktion integriert wird. Sollten hierbei Widersprüche zwischen Betriebsanleitungen und diesem Dokument auftreten, setzen Sie sich bitte mit uns direkt in Verbindung.

#### Verwendung von Marken- und Firmennamen

Alle aufgeführten Marken- und Firmennamen sind Eigentum des jeweiligen Herstellers. Deren Verwendung dient aus-schließlich zur eindeutigen Identifikation kompatibler Peripheriegeräte und Betriebsumgebungen im Zusammenhang mit unseren Produkten.

DE

Euchner GmbH + Co. KG Kohlhammerstraße 16 70771 Leinfelden-Echterdingen info@euchner.de www.euchner.de

Ausgabe: AP000237-01-07/19 Titel: Applikation ESM-CB Anbindung ESM-CB-AZ-FI2-BR-IO-158875 an SIEMENS I/O-Link Master

Copyright: © EUCHNER GmbH + Co. KG, 07/2019

Technische Änderungen vorbehalten, alle Angaben ohne Gewähr.